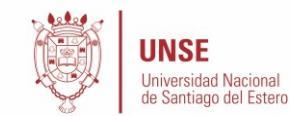

## PROCESO DE PREINSCRIPCION PARA ALUMNOS DE LA UNSE

### Introducción

El presente instructivo tiene como objetivo guiar a aquellos alumnos de la Universidad Nacional de Santiago del Estero que ya poseen cuenta en el SIU GUARANI, y acceso al portal de autogestión, a preinscribirse en una nueva carrera.

## Descripción General del Proceso

El proceso de preinscripción permite a los alumnos de la UNSE registrarse como aspirantes a una nueva carrera y actualizar eventualmente sus datos censales, evitando el desplazamiento del mismo hacia la sede la UNSE.

Este proceso se compone de tres pasos a seguir:

- 1. Inicio de Sesión en el Sistema de Autogestión de Guaraní
- 2. Selección de la Carrera y la actualización de los Datos Personales y Censales
- 3. Impresión de Pantalla de la Selección de la Propuesta como constancia de inscripción

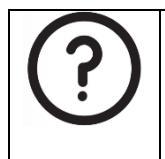

En caso de que hubiera algún inconveniente durante el proceso, se recomienda leer las **preguntas frecuentes**, y si aun así sigue sin una solución, favor de comunicarse con el personal encargado del ingreso de la facultad a la cual pertenece la carrera en la cual desea preinscribirse.

## 1.- Inicio de Sesión en el Sistema de Autogestión de Guaraní

Para poder realizar la preinscripción debe en primer lugar acceder al Sistema de Autogestión de Guaraní utilizando el navegador de su computadora o bien el de su teléfono y colocando la siguiente dirección:

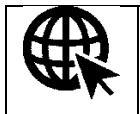

https://autogestion.guarani.unse.edu.ar

| UNSE<br>Universidad Nacional<br>de Santiago del Estero                                                             |                                                                                                    |
|----------------------------------------------------------------------------------------------------|----------------------------------------------------------------------------------------------------|
| <b>SIUGUARANÍ</b><br>módulo de gestión académica                                                                   |                                                                                                    |
| Acceso Fechas de Examen Horarios de Cursadas                                                                       |                                                                                                    |
| Ingresá tus datos<br>Usuario<br>Contraseña                                                                         | <ul> <li>SIU Guaraní for O</li> <li>Algunas de las cosas que podés hacer con este sistema son:</li> <li>Inscribirte a materias y exámenes.</li> <li>Consultar el plan de tu propuesta.</li> <li>Consultar tu historia académica.</li> <li>Actualizar tus datos personales.</li> <li>Recibir alertas sobre períodos de inscripción o vencimiento de exámenes finales.</li> </ul> |
| Ingresar                                                                                                    | Tutorial y documentos de interes                                                                                                    |
| ¿Olvidaste tu contraseña o sos un usuario nuevo?                                                                   | Configurar navegador para generar constancia     Generar constancia alumno regular desde celular     Generar constancia alumno regular desde PC     Sequimiento de materia                                                                                                    |
| Si deseás inscribirte a cursos, y no tenés usuario y clave de acceso al<br>sistema, podés crearlo accediendo aquí. | Validar constancia                                                                                                    |

Una vez que haya iniciado sesión, se le presentará la pantalla habitual de bienvenida tal cual como se muestra en la siguiente figura.

| G SIUGU<br>MÓDULO DE GESTIÓ                                                                                                    | ARANÍ<br>N ACADÉMICA                                                                                      |            |            |          | S 3 ∞ 0 LAUMNO EXISTENTE UNSE -<br>Propuesta: MAESTRIA EN INFORMATICA EDUCATIVA |
|----------------------------------------------------------------------------------------------------|----------------------------------------------------------------------------------------------------|------------|------------|----------|---------------------------------------------------------------------------------|
| Inscripción a Materias                                                                                                    | Inscripción a Exámenes                                                                                    | Reportes - | Trámites 🔻 | Cursos   | Perfil: Alumno 👻                                                                |
| Bienvenido A                                                                                                    | LUMNO EXISTI                                                                                              | ENTE UN    | SE         |          |                                                                                 |
| Períodos lectivos                                                                                                    |                                                                                                    |            | E          | ncuestas | s pendientes                                                                    |
| Anual                                                                                                    |                                                                                                    |            |            |          | No hay encuestas pendientes para completar                                      |
| <ul> <li>Tipo: Anual</li> <li>Fechas del perío</li> <li>Inicio: 15/09/</li> <li>Finalización:</li> <li>Período de inscri</li> <li>Inicio: 01/09/</li> <li>Finalización:</li> <li>聚 Agendalo!</li> <li>Período de inscri</li> <li>Inicio: 01/09/</li> <li>Finalización:</li> <li>第 Agendalo!</li> </ul> | do lectivo:<br>2020<br>30/12/2020<br>ipción #1:<br>2020<br>30/12/2020<br>ipción #2:<br>2020<br>30/12/2020 |            |            |          |                                                                                 |

En caso de que se produzca un fallo en el inicio de sesión, se mostrará el siguiente mensaje de error

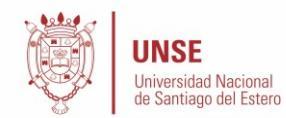

| G SIUGUARANÍ<br>MÓDULO DE GESTIÓN ACADÉMICA                                       |                  |                      |  |  |  |  |  |  |
|-----------------------------------------------------------------------------------|------------------|----------------------|--|--|--|--|--|--|
| Acceso                                                                            | Fechas de Examen | Horarios de Cursadas |  |  |  |  |  |  |
| <b>Ingres</b><br>Usuario                                                          | á tus datos      |                      |  |  |  |  |  |  |
| Contraseña                                                                        |                  |                      |  |  |  |  |  |  |
| Ingresar                                                                          |                  |                      |  |  |  |  |  |  |
| El nombre de usuario y/o contraseña es incorrecto.<br>Por favor intenta de nuevo. |                  |                      |  |  |  |  |  |  |
| ¿Olvidaste tu contraseña o sos un usuario nuevo?                                  |                  |                      |  |  |  |  |  |  |

En este caso, deberá reintentar el ingreso de la clave, y en caso de no recordar la misma iniciar el procedimiento de recuperación de contraseña, funcionalidad provista por el sistema mediante el link **¿Olvidaste tu contraseña o sos un usuario nuevo?**, del mensaje de error.

## 2.- Selección de la Carrera y la actualización de los Datos Personales y Censales

Una vez que haya iniciado sesión, para realizar la preinscripción deberá dirigirse a **Trámites, Preinscripción** a **Propuestas** 

| G SIUGU<br>MÓDULO DE GESTIÓ                                                                                                    | ARANÍ<br>N ACADÉMICA                                      |                                                                           |                                                           |                                                | ଝ                    | 3<br>Propu  | esta: MAE  | ALUMNO EXISTENTE UNSE | e –<br>Ativa |
|----------------------------------------------------------------------------------------------------|-----------------------------------------------------------|---------------------------------------------------------------------------|-----------------------------------------------------------|------------------------------------------------|----------------------|-------------|------------|-----------------------|--------------|
| Inscripción a Materias                                                                                                    | Inscripción a Exámenes                                    | Reportes -                                                                | Trámites 🕶                                                | Cursos                                         |                      |             |            | Perfil: Alumne        | 0 -          |
| Bienvenido ALUMNO EXISTENTE UN<br>Períodos lectivos                                                                                                    |                                                           | Seguimiento de Solicitud de Título<br>Mis datos personales<br>Orientación |                                                           | ies                                            |                      |             |            |                       |              |
| Anual                                                                                                    |                                                           |                                                                           | Preinscripci                                              | ón a Propuestas                                | No hay encuestas pen | idientes pa | ara comple | etar                  |              |
| <ul> <li>Tipo: Anual</li> <li>Fechas del perío</li> <li>Inicio: 15/09</li> <li>Finalización</li> <li>Período de inscr</li> <li>Inicio: 01/09</li> </ul> | do lectivo:<br>2020<br>: 30/12/2020<br>ipción #1:<br>2020 |                                                                           | Solicitar Ce<br>Reasignar (<br>Portal de pa<br>Convocator | rtificación<br>Optativa<br>agos<br>ias a Becas |                      |             |            |                       |              |

opción que habilitará la selección de la carrera deseada, haciendo click en Elegir Propuesta

|                              | NSE<br>iversidad Nacional<br>Santiago del Estero |                 |            |        |                                                                                                    |  |  |  |
|------------------------------|--------------------------------------------------|-----------------|------------|--------|----------------------------------------------------------------------------------------------------|--|--|--|
| G SIUGU<br>MÓDULO DE GESTIÓN | ARANÍ<br>N ACADÉMICA                             |                 |            |        | Image: Second state of the second state of the second |  |  |  |
| Inscripción a Materias       | Inscripción a Exámenes                           | Reportes -      | Trámites 🔻 | Cursos | Perfil: Alumno 🔻                                                                                                    |  |  |  |
| Preinscripción a Propuestas  |                                                  |                 |            |        |                                                                                                    |  |  |  |
| Preinscripciones             |                                                  |                 | _          |        | No se registran preinschptiones.                                                                                                    |  |  |  |
| Con esta operación po        | edrás                                            | legir propuesta |            |        |                                                                                                    |  |  |  |

El mismo consiste en seleccionar la Responsable Académica o Facultad que la dicta, el nombre de la Propuesta o Carrera Elegida, así también como la Ubicación y Modalidad

| Selección de propuesta |         |        |
|------------------------|---------|--------|
| Responsable Académica  |         |        |
| Seleccione             |         | ~      |
|                        |         |        |
| Preinscripciones       |         |        |
|                        |         | ~      |
|                        |         |        |
| Ubicación              |         |        |
|                        |         |        |
|                        |         |        |
| Modalidad              |         |        |
|                        |         | ~      |
|                        |         |        |
|                        |         |        |
|                        | Acostor | Corror |
|                        | Aceptar | Cerrar |

Una vez seleccionada la carrera, se recomienda actualizar sus datos censales.

#### 3.- Impresión de Pantalla de la Selección de la Propuesta como Constancia de Inscripción

En virtud de que la preinscripción llevada a cabo mediante el módulo de autogestión no brinda la posibilidad de imprimir un comprobante, la recomendación es llevar a cabo una impresión de la pantalla en la que se muestra la selección de la nueva carrera y la fecha de la realización de la misma.

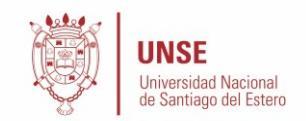

# **Propuestas elegidas**

| Responsable Académica                            | Propuesta           | Tipo de<br>propuesta | Ubicación          | Modalidad  | Vigente<br>hasta |          |
|--------------------------------------------------|---------------------|----------------------|--------------------|------------|------------------|----------|
| FACULTAD DE CIENCIAS<br>EXACTAS Y<br>TECNOLOGÍAS | INGENIERIA<br>CIVIL | GRADO                | CAMPUS<br>SANTIAGO | PRESENCIAL | 11/12/2021       | Eliminar |

Elegir Propuesta

#### Información Importante

Mientras se mantengan las medidas de aislamiento y distanciamiento social obligatorio dispuestas a nivel nacional y provincial, así como la suspensión de actividades presenciales en el ámbito universitario, **no deberás concurrir a la Universidad**.

Cuando se modifiquen estas medidas, y con el fin de completar tu prescripción, deberás presentar toda la documentación y el formulario obtenido por este sistema, firmado por vos, en Sección Alumnos de la Facultad.